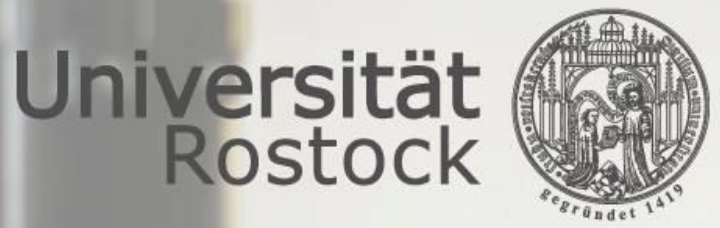

Traditio et Innovatio

# Universitätsmedizin Rostock

## **Anleitung JiveX Uploadportal**

**Geschäftsbereich IT** 

Stand: 01-2022

#### Was kann das Uploadportal?

Universität Rostock

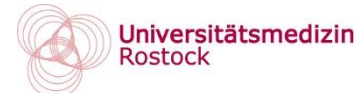

Bitte wählen Sie den Fachbereich über den entsprechenden Link aus:

Radiologie https://upload.jivex.de/umr01

Tumorboard https://upload.jivex.de/umr02

Allgemeinchirurgie https://upload.jivex.de/umr03

Unfallchirurgie https://upload.jivex.de/umr04

Herzchirurgie https://upload.jivex.de/umr05

Neurochirurgie https://upload.jivex.de/umr06

Orthopädie https://upload.jivex.de/umr07

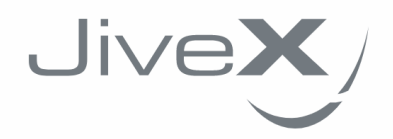

 $\infty$ 

Mit JiveX Upload können Sie sicher und einfach medizinische Bilddaten und Dokumente einem Arzt zur Verfügung stellen.

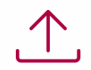

Sie können radiologische Daten (z.B. Röntgenbilder oder CT-Daten) nach dem DICOM Standard (z.B. von einer CD) oder medizinische Dokumente (z.B. Arztbriefe oder Befunde) in den Formaten PDF und JPG versenden.

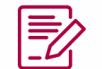

Zusätzlich können Sie eine persönliche Nachricht für den empfangenden Arzt verfassen, um ihm weitere Informationen oder eine Fragestellung zu den Daten zukommen zu lassen.

 $\overline{\heartsuit}$ 

Alle Ihre Daten werden verschlüsselt übertragen und datenschutzkonform (DSGVO) nach dem aktuellen Stand der Technik verarbeitet. Ihre Daten werden nur von Systemen in Deutschland verarbeitet und direkt nach der Weiterleitung an den Empfänger gelöscht.

START

### Wie funktioniert der Upload?

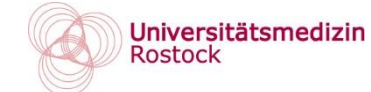

#### Schritt 1: Patienten CD oder Dokument auswählen.

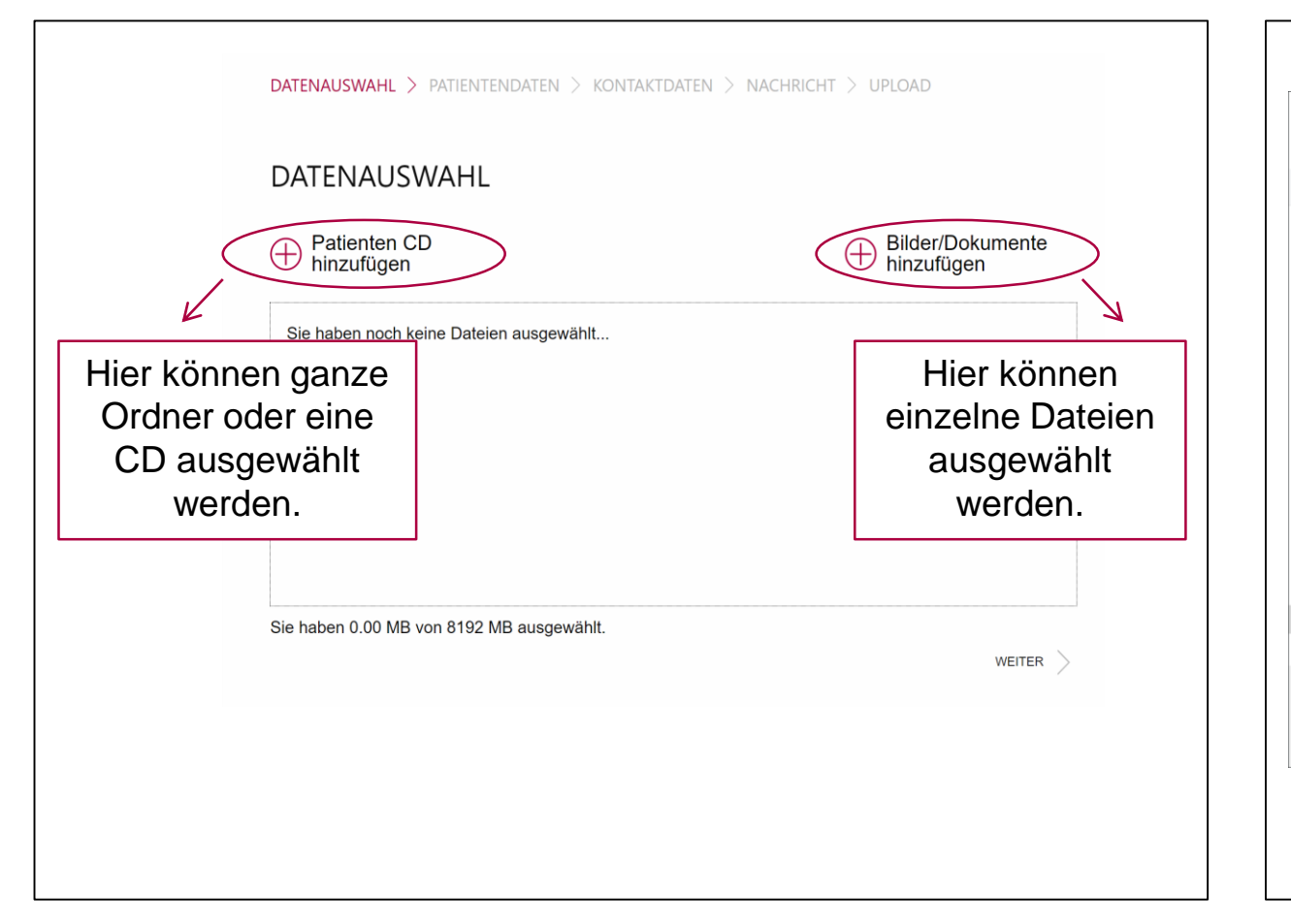

#### Schritt 2: Datei auswählen und "Öffnen".

| Öffnen                                                                            |                                |                                                  |                  |           | ×            |
|-----------------------------------------------------------------------------------|--------------------------------|--------------------------------------------------|------------------|-----------|--------------|
| ← → • ↑ 🖡 «                                                                       | Downloads ≯ Radiologieau       | fnahmen > 1.2.840.113564.10548928.20201217002441 | 1802790 v ව      |           | .10548928.20 |
| Organisieren • Neu                                                                | uer Ordner                     |                                                  |                  |           |              |
| 🍺 Gespeicherte Sp                                                                 | piele ^                        | Name                                             | Änderungsdatum   | Тур       | Größe        |
| Musik<br>Musik<br>Suchvorgänge<br>Videos<br>Dieser PC<br>30-Objekte               |                                | 1.2.840.113564.10548928.20201217002441805        | 07.01.2022 12:34 | DCM-Datei | 14.93        |
| <ul> <li>Bilder</li> <li>Desktop</li> <li>Dokumente</li> <li>Downloads</li> </ul> |                                |                                                  |                  |           |              |
| 📒 Beispielbriefe                                                                  | nahmen<br>64.10548928.20201217 |                                                  |                  |           |              |
| Radiologieaufi<br>1.2.840.1135                                                    |                                | (                                                |                  |           | >            |
| <ul> <li>Radiologieaufi</li> <li>1.2.840.1135</li> <li>1.2.840.1135</li> </ul>    | 64.10548928.20201217           |                                                  |                  |           |              |

## Wie funktioniert der Upload?

| <b>).</b>   | Schritt 4: Valide Kontal<br>mögliche Rücksprache | tdaten zur Rückverfolg<br>n eintragen. | jung und für |
|-------------|--------------------------------------------------|----------------------------------------|--------------|
|             | DATENAUSWAHL > PATIENTENDATE                     | N > Kontaktdaten > Nachricht >         | UPLOAD       |
| M           | KONT                                             | AKTDATEN                               |              |
| sch<br>nend | Ich bir                                          | der Patient                            |              |
|             | Vorname                                          |                                        |              |
| ten         | Max                                              |                                        |              |
| ten         | Nachname                                         |                                        |              |
|             | Musterma                                         | ากก                                    |              |
|             | Telefon                                          |                                        |              |
|             | 12345/67                                         | 89                                     |              |
|             | E-Mail                                           |                                        |              |
|             | musterma                                         | ann@visus.com                          |              |
|             |                                                  |                                        |              |
|             |                                                  | K WEITER                               | $\rangle$    |
|             |                                                  |                                        |              |

Universität Rostock

Traditio et Innovatio

#### Schritt 3: Patientendaten pflegen und mit WEITER bestätigen.

DATENAUSWAHL > PATIENTENDATEN > KONTAKTDATEN > NACHRICHT > UPLOAD

| PATIENTENDATEN            | Beim Upload einer DICOM<br>Datei werden die<br>Patientendaten automatisch |
|---------------------------|---------------------------------------------------------------------------|
| Vorname                   | ausgelesen und entsprechend                                               |
| 702                       | befüllt.                                                                  |
| Nachname                  | Bei anderen Dateiformaten                                                 |
| Anonymous                 | händisch eingegeben werden.                                               |
| Geschlecht                |                                                                           |
| divers                    | $\checkmark$                                                              |
| Geburtsdatum (TT.MM.JJJJ) |                                                                           |
| 14.12.2005                |                                                                           |
| ZURÜCK                    | WEITER                                                                    |
|                           |                                                                           |

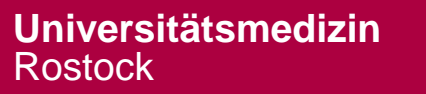

## Wie funktioniert der Upload?

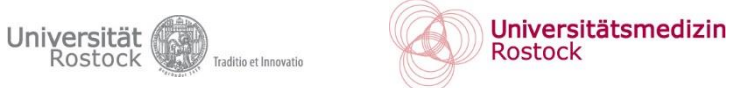

### Schritt 5: Nachricht an den gewünschten Empfänger eintragen.

DATENAUSWAHL > PATIENTENDATEN > KONTAKTDATEN > NACHRICHT > UPLOAD

# NACHRICHT (BESCHREIBUNG UND EMPFÄNGER)

Sehr geehrte Fr. Dr. Mustermann,

anbei finden Sie wie besprochen die radiologischen Aufnahmen zum Patienten Anonymus702 mit der Bitte um Weiterbehandlung.

Bei Fragen melden Sie sich gerne.

Mit kollegialen Grüßen Fr. Dr. Mustermann

Sie haben 237 von 1000 Zeichen eingegeben.

ZURÜCK

WEITER

#### Schritt 6: Datenschutzerklärung akzeptieren und Upload starten. Der entsprechende Fachbereich wird bei erfolgreichem Upload informiert.

| UPLOAD                                                                                                    |                                                                            |   |
|----------------------------------------------------------------------------------------------------|----------------------------------------------------------------------------|---|
| <b>Vorname</b><br>Frau                                                                                                    | Nachname<br>Mustermann                                                     |   |
| Telefon<br>1111                                                                                                    | E-Mail                                                                     |   |
| Sie haben 1 Elemente ausgewählt.                                                                                                    | ALLE ANZEIGEN 🗸                                                            | 7 |
| Nachricht (Beschreibung und Empfänge                                                                                                    | r)                                                                         |   |
| Nachricht (Beschreibung und Empfänger<br>Sehr geehrte Fr. Dr. Mustermann,<br>anbei finden Sie wie besprochen die radiolo<br>Weiterbehandlung.                                                                                                    | <b>r)</b><br>ngischen Aufnahmen zum Patienten Anonymus702 mit der Bitte un | n |
| Nachricht (Beschreibung und Empfänger<br>Sehr geehrte Fr. Dr. Mustermann,<br>anbei finden Sie wie besprochen die radiolo<br>Weiterbehandlung.<br>Bei Fragen melden Sie sich gerne.                                                                                                    | <b>r)</b><br>ogischen Aufnahmen zum Patienten Anonymus702 mit der Bitte ur | n |
| Nachricht (Beschreibung und Empfänger<br>Sehr geehrte Fr. Dr. Mustermann,<br>anbei finden Sie wie besprochen die radiolo<br>Weiterbehandlung.<br>Bei Fragen melden Sie sich gerne.<br>Mit kollegialen Grüßen<br>Fr. Dr. Mustermann                                                                                                    | <b>r)</b><br>ogischen Aufnahmen zum Patienten Anonymus702 mit der Bitte ur | n |
| Nachricht (Beschreibung und Empfänger<br>Sehr geehrte Fr. Dr. Mustermann,         anbei finden Sie wie besprochen die radiolo<br>Weiterbehandlung.         Bei Fragen melden Sie sich gerne.         Mit kollegialen Grüßen<br>Fr. Dr. Mustermann         Xustermann         Xustermann                                                         | <b>r)</b><br>ogischen Aufnahmen zum Patienten Anonymus702 mit der Bitte ur | n |
| Nachricht (Beschreibung und Empfänger<br>Sehr geehrte Fr. Dr. Mustermann,         anbei finden Sie wie besprochen die radiolo<br>Weiterbehandlung.         Bei Fragen melden Sie sich gerne.         Mit kollegialen Grüßen<br>Fr. Dr. Mustermann         Ich akzeptiere die Datenschutzerklärun         Ich akzeptiere die Datenschutzerklärun | <b>r)</b><br>ogischen Aufnahmen zum Patienten Anonymus702 mit der Bitte ur | n |